## LASER INTERFEROMETER GRAVITATIONAL WAVE OBSERVATORY - LIGO -CALIFORNIA INSTITUTE OF TECHNOLOGY MASSACHUSETTS INSTITUTE OF TECHNOLOGY

**Document Type LIGO-E970159-00 - C** 14July97

# Hanford EPICS Vacuum Controls Electric Gate Valve Test Specifications

Christine Patton, Dave Barker

Distribution of this draft: Hanford CDS, Operators, Vacuum and PSI

This is an internal working note of the LIGO Project.

California Institute of Technology LIGO Project - MS 51-33 Pasadena CA 91125 Phone (818) 395-2129 Fax (818) 304-9834 E-mail: info@ligo.caltech.edu Massachusetts Institute of Technology LIGO Project - MS 20B-145 Cambridge, MA 01239 Phone (617) 253-4824 Fax (617) 253-7014 E-mail: info@ligo.mit.edu

WWW: http://www.ligo.caltech.edu/

file /opt/ligo/b/epics/apple/Hanford/VE/TestSpecs/gatevalvetitle.fm - printed Thursday, January 08,

# LASER INTERFEROMETER GRAVITATIONAL WAVE OBSERVATORY - LIGO -

## CALIFORNIA INSTITUTE OF TECHNOLOGY MASSACHUSETTS INSTITUTE OF TECHNOLOGY

## Hanford EPICS Vacuum Controls Test Specifications

| SYSTEM TESTED: |  |
|----------------|--|
|                |  |

## SOFTWARE TESTED: \_\_\_\_\_

# HARDWARE CONFIGURATION:

| Equipment List | Date | Revision | Serial Number |
|----------------|------|----------|---------------|
|                |      |          |               |
|                |      |          |               |
|                |      |          |               |
|                |      |          |               |
|                |      |          |               |
|                |      |          |               |
|                |      |          |               |
|                |      |          |               |
|                |      |          |               |
|                |      |          |               |

#### **TESTED BY:**

| Name | Title | Date |
|------|-------|------|
|      |       |      |
|      |       |      |
|      |       |      |
|      |       |      |
|      |       |      |

#### **TESTS COMPLETED:**

| Test Name | Sign Off | Date |
|-----------|----------|------|
|           |          |      |
|           |          |      |
|           |          |      |
|           |          |      |
|           |          |      |

#### **APPROVED BY:**

| Signature | Date |
|-----------|------|
|           |      |
|           |      |
|           |      |
|           |      |
|           |      |

# **Table of Contents**

| 1 | Intro | duction                                                   |
|---|-------|-----------------------------------------------------------|
|   | 1.1.  | Signal Conversions                                        |
|   | 1.2.  | Purpose                                                   |
|   | 1.3.  | Test Description                                          |
|   | 1.4.  | Test Initialization                                       |
|   |       | 1.4.1. Simulation Mode                                    |
|   |       | 1.4.2. Non-Simulation Mode, Not Connected to PSI Wiring   |
|   |       | 1.4.3. Non-Simulation Mode, Full Connection to PSI Wiring |
|   | 1.5.  | Data Tables                                               |
| 2 | Testi | ng in Simulation Mode 4                                   |
|   | 2.1.  | Test Setup                                                |
|   | 2.2.  | Test Annulus Ion Pump Current and Vacuum                  |
|   | 2.3.  | Test GVE Fault and VME Interlock                          |
|   |       | 2.3.1. Test Valve Fault Indicator and alarm               |
|   |       | 2.3.2. Test VME Interlock                                 |
|   | 2.4.  | Test GVE Open                                             |
|   |       | 2.4.1. Test GVE Open, all permissives "Good"              |
|   |       | 2.4.2. Test GVE Open, Opening an already opened GVE       |
|   |       | 2.4.3. Test GVE Open, Stop during opening                 |
|   |       | 2.4.4. Test GVE Open, Closing during opening              |
|   |       | 2.4.5. Test GVE Open, Gauge Pair Interlock Faulted        |
|   |       | 2.4.6. Test GVE Open, GVE Faulted                         |
|   |       | 2.4.7. Test GVE Open, VME Interlock Faulted               |
|   |       | 2.4.8. Test GVE Open, Annulus Ion Pump Interlock Faulted  |
|   |       | 2.4.9. Test GVE Open, all permissives "Bad"               |
|   | 2.5.  | Test GVE Close   9                                        |
|   |       | 2.5.1. Test GVE Close, all permissives "Good"             |
|   |       | 2.5.2. Test GVE Close, Closing an already closed GVE 10   |

|   |       | 2.5.3. Test GVE Close, Opening during closing               |
|---|-------|-------------------------------------------------------------|
|   |       | 2.5.4. Test GVE Close, Stop during closing                  |
|   |       | 2.5.5. Test GVE Close, Gauge Pair Interlock Faulted         |
|   |       | 2.5.6. Test GVE Close, GVE Faulted                          |
|   |       | 2.5.7. Test GVE Close, VME Interlock Faulted                |
|   |       | 2.5.8. Test GVE Close, Annulus Ion Pump Interlock Faulted11 |
|   |       | 2.5.9. Test GVE Close, all permissives "Bad"11              |
|   | 2.6.  | Test GVE Stop, Stop an already Stopped GVE                  |
| 3 | Testi | ng in Non-simulation Mode, Not Connected to PSI             |
|   | 3.1.  | Test Setup                                                  |
|   | 3.2.  | Test Annulus Ion Pump Current and Vacuum13                  |
|   | 3.3.  | Test GVE Fault    14                                        |
|   |       | 3.3.1. Test Valve Fault Indicator                           |
|   | 3.4.  | Test GVE Open                                               |
|   |       | 3.4.1. Test GVE Open, all permissives "Good"15              |
|   |       | 3.4.2. Test GVE Open, Opening an already opened GVE         |
|   |       | 3.4.3. Test GVE Open, Stop during opening                   |
|   |       | 3.4.4. Test GVE Open, Closing during opening                |
|   |       | 3.4.5. Test GVE Open, Timeout of opening GVE                |
|   |       | 3.4.6. Test GVE Open, Open limit switch "Bounce"            |
|   |       | 3.4.7. Test GVE Open, Gauge Pair Interlock Faulted          |
|   |       | 3.4.8. Test GVE Open, GVE Faulted                           |
|   |       | 3.4.9. Test GVE Open, Annulus Ion Pump Interlock Faulted    |
|   |       | 3.4.10. Test GVE Open, all permissives "Bad"                |
|   | 3.5.  | Test GVE Close    19                                        |
|   |       | 3.5.1. Test GVE Close, all permissives "Good"               |
|   |       | 3.5.2. Test GVE Close, Stop during closing                  |
|   |       | 3.5.3. Test GVE Close, Opening during closing               |

| Table<br>Table | 1: PS<br>2: Sig | I Signal Matrix for Hanford Pneumatic Gate Valves 24<br>gnal Data Matrix for Hanford Pneumatic Gate Valves 25 |
|----------------|-----------------|----------------------------------------------------------------------------------------------------|
| 4              | Testir          | ng in Non-Simulation Mode, Full Connection to PSI Wiring23                                                    |
|                |                 | 3.6.1. Test GVE Stop, Stop an already Stopped GVE                                                             |
|                | 3.6.            | Test GVE Stop.         .22                                                                                    |
|                |                 | 3.5.10. Test GVE Close, all permissives "Bad"                                                                 |
|                |                 | 3.5.9. Test GVE Close, Annulus Ion Pump Interlock Faulted                                                     |
|                |                 | 3.5.8. Test GVE Close, GVE Faulted                                                                            |
|                |                 | 3.5.7. Test GVE Close, Gauge Pair Interlock Faulted                                                           |
|                |                 | 3.5.6. Test GVE Close, Close limit switch "Bounce"                                                            |
|                |                 | 3.5.5. Test GVE Close, Timeout of closing GVE                                                                 |
|                |                 | 3.5.4. Test GVE Close, Closing an already closed GVE                                                          |

## **1 INTRODUCTION**

The GNB 112 cm Electric Gate Valves (GVE) are used in the Hanford Vacuum areas as 80K cryopump isolation valves, one gate valve on either side of each cryopump, and to isolate long sections of beam tube. Almost all Hanford Gate Valves are electric, except for four pneumatic gate valves located in the LVEA. The EPICS control system allows the operator to control each electric gate valve separately.

Each GVE supplies three digital signals. These are:

- Gate Valve Fault (1=Alarm, 0=OK)
- Gate Valve Open Limit Switch (1=OPEN state (switch close circuit), 0=NOT OPEN state (switch open circuit)).
- Gate Valve Close Limit Switch (1=CLOSED state (switch close circuit), 0=NOT CLOSED state (switch open circuit)).

The control system sends two digital signals to the GVE. These signals are:

- GVE Open Signal, 24V when enabled.
- GVE Close Signal, 24V when enabled.

The GVE will only open/close when the appropriate signal is continuously applied. Removing either signal stops movement.

In conjunction with the signals directly connected to the GVE, the GVE control system also uses the following input signals:

Additional analog input signal from hardware:

• Annulus Ion Pump current (0-10 volts representing 0-10 mA)

Additional digital input signal from hardware:

• VME Interlock board signal. (1= permissive granted, 0= permissive denied).

Additional analog signals from Gauge Pair EPICS control system:

- Gauge Pair Interlock signal from gauge pair downstream of Gate Valve.
- Gauge Pair Interlock signal form gauge pair upstream of Gate Valve.

#### **1.1.** Signal Conversions

The Annulus Ion Pump current is converted to vacuum (torr) by the equation:

 $P = 10^{(xref - ((yref - y)/slope))}$ where,

xref =  $\log(7X10^{-7})$ , yref =  $\log(10^{-7})$ , y =  $\log(\text{current in amps})$ slope = 1.065 P is in torr

#### 1.2. Purpose

This document is the test specification for the EPICS controls of this device. With the EPICS system running in simulation mode, this test spec. allows the user to fully test the controls system functionality with no impact on PSI. In non-simulation mode, both the EPICS controls, the PSI interface and the Gate Valve itself can be tested.

#### **1.3.** Test Description

The Electric Gate Valve will be tested in three phases:

- Simulation mode.
- Non-simulation mode, not connected to PSI wiring.
- Non-simulation mode, fully connected to PSI wiring and hardware.

THE TEST MAY ONLY BE RUN FULLY CONNECTED TO PSI WIRING WHEN PSI AND CALTECH VACUUM MANAGEMENT HAVE GIVEN EXPRESS PERMISSION TO DO SO. Ignoring this warning may cause damage to the Gate Valve and the Vacuum System. **Remember, the gate valve is both an electrical and mechanical hazard to personnel in its vicinity.** 

In simulation mode the user can test the basics of database execution. In non-simulation mode the user will inject voltages to emulate the PSI wiring. Output voltages and/or currents will be measured.

When running directly to the PSI vacuum system, the actual operation of the Gate Valve will be tested. These tests will be performed with the Hanford Vacuum team and PSI.

In simulation mode, all input and output from/to hardware are simulated by an additional EPICS database. Also, the behaviour of the Gate Valve itself is emulated by an additional sequencer which drives the simulation records in such a manner as to emulate a moving Gate Valve.

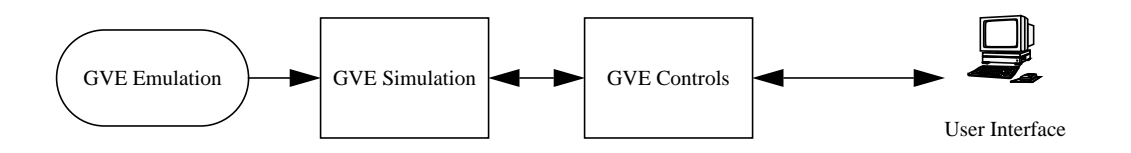

This document will show the testing of the Right Mid Station Gate Valve HVE-MX:GV13. Replace this name with the name of the gate valve you are testing.

#### **1.4.** Test Initialization

The user must have booted the IOC with the correct EPICS databases for the system to be tested. It is assumed throughout this document that the user is familiar with EPICS configuration and operation.

The gate valve uses the sequencer object code, HVE\_MX\_GV13OPEN.o, to control the opening and closing of the gate. The emulation system uses the HVE\_MX\_GV13GVEE.o to initialize the simulation input signals and to emulate setting the limit switches to control the open/close movement of the gate valve. The gate valve annulus ion pump uses a subroutine record whose procedure is defined in VE\_GVE\_AMPS\_TO\_TORR.o. This object provides code to convert the ion pump current into a vacuum measured in torr.

#### **1.4.1.** Simulation Mode

The following database files must be loaded and initialised:

HVE-MX:GV13.db and HVE-MX:GV13S.db

HVE-MX:X1S.db and HVE-MX:X2S.db

The following sequencers must be loaded and running:

HVE\_MX\_GV13OPEN.st and HVE\_MX\_GV13GVEE.st

HVE\_MX\_X1RR.st and HVE\_MX\_X2RR.st

The following MEDM screens must be running. All widgets must be connected to the database:

HVE-MX:GV13.adl and HVE-MX:GV13E.adl

HVE-MX:X1S.adl and HVE-MX:X2S.adl

The following Alarm Handler file must be running:

MX.alhConfig

ОT

#### 1.4.2. Non-Simulation Mode, Not Connected to PSI Wiring

**Ensure all signals are disconnected to PSI**. The user is required to inject DC voltages into the gate valve controls (0 - 10V range), emulate three relay contact closures and measure output voltages in the 0 - 24V range.

<u>Tests marked with this symbol and are underlined define a Quick Test</u>. Quick Tests allow the user to just test the hardware interface to the EPICS controls, and not test the control logic itself.

#### 1.4.3. Non-Simulation Mode, Full Connection to PSI Wiring

These tests will be performed with Hanford Operators, Hanford Vacuum management and PSI. They will be fully coordinated with these teams and will only proceed with the express permission of all parties. Full lock and tag-out procedures will be followed.

THIS TEST WILL ONLY PROCEED WHEN IT IS DEEMED SAFE TO DO SO.

All PSI wiring will be attached to the PSI interface wiring block.

THESE TEST SPECS ARE TO BE DETERMINED.

#### **1.4.4.** Data Tables

Attached to this Test Spec are two data tables:

PSI Signal Matrix for Hanford Gate Valves. This specifies the PSI interface connectors used by all the gate valves at the Hanford site.

Signal Data Matrix for Hanford Gate Valves. This specifies the gate valve input and output signal limits, units, engineering conversions and alarm limits.

|                              |                                                                                                    | PASS | FAIL | COMMENTS |
|------------------------------|----------------------------------------------------------------------------------------------------|------|------|----------|
| 2                            | Testing in Simulation Mode                                                                                                    |      |      |          |
| 2.1.                         | Test Setup                                                                                                    |      |      |          |
| 2.1.1.<br>for the            | Run the Alarm Handler with the alarm configuration file appropriate gate valve being tested.                                                                                     |      |      |          |
| •                            | Acknowledge all outstanding alarms (e.g. Interlocks or out of range<br>inputs). Refer to Table 2: Signal Data Matrix for Hanford Gate Valves for<br>a list of all signal levels. |      |      |          |
| 2.1.2.<br>mode b             | On all the simulation screens, switch the databases into simulation y pushing the Sim On button.                                                                                 |      |      |          |
| •                            | Verify the simulation is on and the simulated signals have entered the SIMULATION alarm state (foreground colours set to YELLOW and a MINOR alarm on the alarmhandler).          |      |      |          |
| 2.1.3.                       | On the gate valve screens set the cold cathode gauges to ON.                                                                                                    |      |      |          |
| 2.1<br>0.3                   | .3.0.a On the gauge pair simulation screens set the Pirani voltages to 9 and the Cold Cathode voltages to 5.0.                                                                   |      |      |          |
| •                            | Verify the gauge pair interlocks, on the gate valve main screens are in their "Good" (green) state.                                                                              |      |      |          |
| 2.1                          | .3.0.b Iconize the gauge pair screens.                                                                                                    |      |      |          |
| 2.2.                         | Test Annulus Ion Pump Current and Vacuum                                                                                                    |      |      |          |
| 2.2.1.                       | Test Pump current, current to vacuum conversion, and alarms.                                                                                                    |      |      |          |
| In the f<br>and che<br>ages. | ollowing tests the user will simulate the input of various voltages from PSI<br>eck that the screens show the correct currents corresponding to these volt-                      |      |      |          |
| Voltage<br>ating ra          | s representing pump current below 0.0V or above 10.0V are out of the oper-<br>nge of the 251/s Ion Pump and will be flagged by a major alarm.                                    |      |      |          |
| 2.2.2.                       | Simulate invalid vacuum voltage from the Ion Pump (below valid range).                                                                                                    |      |      |          |
| 2.2                          | .2.0.a You will check the following during this test:                                                                                                    |      |      |          |
| •                            | Verify the Pump Current reading on the main screen shows zero and a major alarm.                                                                                                 |      |      |          |
| •                            | Verify the Pump Vacuum reading on the main screen shows zero and a major alarm.                                                                                                  |      |      |          |
| •                            | Verify the Pump Current reading on the alarm handler shows a major alarm.                                                                                                    |      |      |          |
| 2.2<br>Sci                   | .2.0.b Type in 0.0 into the Pump Current entry widget on the Simulation reen.                                                                                                    |      |      |          |
| 2.2.3.                       | Simulate invalid vacuum voltage from the Ion Pump (above valid range).                                                                                                    |      |      |          |
| 2.2                          | .3.0.a You will check the following during this test:                                                                                                    |      |      |          |
|                              |                                                                                                    |      | '    | 1        |

|                                                                                                    | PASS | FAIL | COMMENTS |
|----------------------------------------------------------------------------------------------------|------|------|----------|
| <ul> <li>Verify the Pump Current reading on the main screen shows 10.0 and a<br/>MAJOR alarm.</li> </ul>                            |      |      |          |
| • Verify the Pump vacuum reading on the main screen shows 3.5e-05 and a MAJOR alarm.                                                |      |      |          |
| • Verify the Pump Current signal on the alarm handler shows a MAJOR alarm                                                           |      |      |          |
| 2.2.3.0.b Type in 10.0 into the Pump Current entry widget on the Simulation Screen.                                                 |      |      |          |
| 2.2.4. Simulate valid pump current from the Ion Pump (middle of valid range).                                                       |      |      |          |
| 2.2.4.0.a You will check the following during this test:                                                                            |      |      |          |
| • Verify the Pump Current reading on the main screen shows 1.0 and a SIM-<br>ULATION alarm.                                         |      |      |          |
| • Verify the Pump vacuum reading on the main screen shows 4.0e-06 and a SIMULATION alarm.                                           |      |      |          |
| • Verify the Pump current signal on the alarm handler shows a SIMULA-<br>TION alarm.                                                |      |      |          |
| 2.2.4.0.b Type in 1.0 into the Pump Current entry widget on the Simulation Screen.                                                  |      |      |          |
| 2.3. Test GVE Fault and VME Interlock                                                                                               |      |      |          |
| 2.3.1. Test GVE Fault Indicator and alarm ( <b>for Electric gate valves only</b> ).                                                 |      |      |          |
| GVE fault values are; fault=0 or OK=1. These tests will check that a simulated GVE Fault/No-Fault changes the displays accordingly. |      |      |          |
| 2.3.1.1 Test Fault reading and alarm.                                                                                               |      |      |          |
| 2.3.1.1.a You will check the following during this test:                                                                            |      |      |          |
| • Verify the GVE fault on the main screen changes from Normal (green) to fault (red) within one second.                             |      |      |          |
| • Verify on the alarm handler this signal is in a MAJOR alarm state.                                                                |      |      |          |
| 2.3.1.1.b On the GVE simulation screen, type a 0.0 in the Gate Valve fault input widget.                                            |      |      |          |
| 2.3.1.2 Test No Fault reading and alarm.                                                                                            |      |      |          |
| 2.3.1.2.a You will check the following during this test:                                                                            |      |      |          |
| • Verify the GVE fault on the main screen changes from fault (red) to Nor-<br>mal (green) within one second.                        |      |      |          |
| • Verify on the alarm handler this signal goes into a SIMULATION alarm state.                                                       |      |      |          |

|                                                                                                    | PASS | FAIL | COMMENTS |
|----------------------------------------------------------------------------------------------------|------|------|----------|
| 2.3.1.2.b On the GVE simulation screen, type a 1.0 in the Gate Valve fault input widget.                                                                                                    |      |      |          |
| 2.3.2. Test VME Interlock.                                                                                                    |      |      |          |
| VME Interlock values are; 1= permissive granted, 0= permissive denied. These tests will check that a simulated VME Interlock changes the displays accordingly.                               |      |      |          |
| 2.3.2.1 Test Permissive denied reading and alarm.                                                                                                    |      |      |          |
| 2.3.2.1.a You will check the following during this test:                                                                                                    |      |      |          |
| • Verify the VME Interlock on the GV main screen changes from "good" (green) to "bad" (red) within one second.                                                                               |      |      |          |
| 2.3.2.1.b On the GV simulation screen, type a 0.0 in the VME Interlock input widget.                                                                                                    |      |      |          |
| 2.3.2.2 Test Permissive granted reading and alarm.                                                                                                    |      |      |          |
| 2.3.2.2.a You will check the following during this test:                                                                                                    |      |      |          |
| • Verify the VME Interlock on the GV main screen changes from "bad" (red) to "good" (green) within one second.                                                                               |      |      |          |
| 2.3.2.2.b On the GV simulation screen, type a 1.0 in the VME Interlock input widget.                                                                                                    |      |      |          |
| 2.4. Test GVE Open                                                                                                    |      |      |          |
| All Gate Valve Open tests assume an initial Closed position.                                                                                                    |      |      |          |
| 2.4.1. Test Gate Valve Open, all permissives "Good".                                                                                                    |      |      |          |
| Ensure all the Gate Valve permissives are "Good" (green).                                                                                                    |      |      |          |
| 2.4.1.0.a You will check the following during this test:                                                                                                    |      |      |          |
| • The Valve Open Output on the GV simulation screen changes to Open GV.                                                                                                    |      |      |          |
| • Verify the gate valve animation display shows the animated gate valve changing color from red to yellow to green and moving from the bottom of the gate to the middle and to the top.      |      |      |          |
| • Verify the limit switch text on the bottom right side of the gate valve ani-<br>mation display changes from CLOSED to Not Closed and the text at the<br>top changes from Not Open to Open. |      |      |          |
| • Verify an arrow pointing up appears on the top left side of the gate valve animation display.                                                                                              |      |      |          |
| • Verify the message box displays the text "Please wait, gate valve is open-<br>ing."                                                                                                    |      |      |          |
| • Verify that after the animation goes to the top and changes to green the message box text displays "Gate open limit reached".                                                              |      |      |          |
| • Verify the arrow pointing up disappears after the open limit is reached.                                                                                                    |      |      |          |

|                                                                                                    | PASS | FAIL | COMMENTS |
|----------------------------------------------------------------------------------------------------|------|------|----------|
| 2.4.1.0.b Press the OPEN button on the GV main screen.                                                                                                    |      |      |          |
| 2.4.2. Test GVE Open, opening an already opened GVE.                                                                                                    |      |      |          |
| For this test the Gate Valve should be Open.                                                                                                    |      |      |          |
| 2.4.2.0.a You will check the following during this test:                                                                                                    |      |      |          |
| • The gate valve doesn't move or change color and the message box text displays "Gate Valve is already Open." and "Gate Valve cannot be opened.".                                     |      |      |          |
| 2.4.2.0.b Press the OPEN button on the GV main screen.                                                                                                    |      |      |          |
| 2.4.2.0.c Close the Gate Valve.                                                                                                    |      |      |          |
| 2.4.3. Test GVE Open, stop during opening.                                                                                                    |      |      |          |
| 2.4.3.0.a You will check the following during this test:                                                                                                    |      |      |          |
| • The message box text displays "Stop Request received." followed by<br>"Open process stopping.", "Open Gate is Stopped" and flashing "Gate Valve Limit Switches not engaged.".       |      |      |          |
| • The animation stops in the middle and is yellow.                                                                                                    |      |      |          |
| • The limit switch text displays "Not Closed" and "Not Open".                                                                                                    |      |      |          |
| • The Valve Open Output on the GV simulation screen goes blank.                                                                                                    |      |      |          |
| • The arrow pointing up disappears.                                                                                                    |      |      |          |
| 2.4.3.0.b Press the OPEN button on the GV main screen. When the "Please wait, gate is opening." message appears in the message box, press the STOP button.                            | ;    |      |          |
| 2.4.3.0.c Press the CLOSE button.                                                                                                    |      |      |          |
| 2.4.4. Test GVE Open, closing during opening.                                                                                                    |      |      |          |
| 2.4.4.0.a You will check the following during this test:                                                                                                    |      |      |          |
| • The gate valve animation display stops in the middle and is yellow, then transitions to the bottom and turns red.                                                                   |      |      |          |
| • The "Close Request received" message appears in the message box fol-<br>lowed by "Open process stopping.", "Please wait, Gate Valve is Closing",<br>and "Gate Close Limit reached". |      |      |          |
| • An arrow pointing down appears on the top left side of the animation display and the arrow pointing up has disappeared.                                                             |      |      |          |
| • The limit switch text on the right of the animation display changes from "Not Open" and "Not Closed" to "Not Open" and "CLOSED".                                                    |      |      |          |
| 2.4.5. Press the OPEN button and when the "Please wait, gate opening." mes-<br>sage appears in the message box, press the CLOSE button.                                               |      |      |          |

|                                                                                                    | PASS    | FAIL | COMMENTS |
|----------------------------------------------------------------------------------------------------|---------|------|----------|
| 2.4.6. Test GVE Open, gauge pair interlocks faulted.                                                                                                    |         |      |          |
| 2.4.6.1 Test GVE Open, one gauge pair faulted.                                                                                                    |         |      |          |
| 2.4.6.1.a You will check the following during this test:                                                                                                    |         |      |          |
| • The message box text displays "Pressure out of range" and "Gate Valve cannot be opened".                                                                                            |         |      |          |
| • The gate valve animation display does not move or change color, the limit switch text doesn't change and no arrow appears.                                                          | t       |      |          |
| 2.4.6.1.b On the gauge pair simulation screen, set the gauge pair interloct to "Bad" (red) by entering 1.0 in the Pirani voltage widget. Press the OPEN button on the GV main screen. | k<br>N  |      |          |
| 2.4.6.2 Test GVE Open, both gauge pairs faulted.                                                                                                    |         |      |          |
| 2.4.6.2.a You will check the following during this test:                                                                                                    |         |      |          |
| • Verify the message box text displays "Pressure out of range" and "Gate Valve cannot be opened".                                                                                     |         |      |          |
| • Verify the gate valve animation display doesn't move or change color, the limit switch text doesn't change and no arrow appears.                                                    | 2       |      |          |
| 2.4.6.2.b On the gauge pair simulation screens, set both gauge pair inter locks to "Bad" (red), press the OPEN button on the GV main screen.                                          | ŗ-      |      |          |
| 2.4.6.2.c On the gauge pair simulation screens, set both gauge pair inter locks to "Good" (green) by typing .39 in the Pirani voltage widget.                                         | r-      |      |          |
| 2.4.7. Test GVE Open, GVE Faulted (Electric Gate Valve Only).                                                                                                    |         |      |          |
| 2.4.7.0.a You will check the following during this test:                                                                                                    |         |      |          |
| • The message box text displays "Gate Valve Drive Failure" and "Gate Valve cannot be opened".                                                                                         |         |      |          |
| • The gate valve animation display does not move or change color.                                                                                                    |         |      |          |
| • The limit switch text doesn't change and no arrow appears.                                                                                                    |         |      |          |
| 2.4.7.0.b On the GV simulation screen type 0.0 in the Valve Fault input widget to set the Valve Fault Indicator to "Fault" (red). Press the OPEN buttor on the GV main screen.        | ıt<br>n |      |          |
| 2.4.7.0.c Return the Valve Fault Indicator to "Normal" (green).                                                                                                    |         |      |          |
| 2.4.8. Test GVE Open, VME Interlock Faulted.                                                                                                    |         |      |          |
| 2.4.8.0.a You will check the following during this test:                                                                                                    |         |      |          |
| • The message box text displays "Hardware Lockout is in place" and "Gate Valve cannot be opened".                                                                                     | 2       |      |          |
| • The gate valve animation display does not move or change color, the limit switch text does not change and no arrow appears.                                                         | t       |      |          |

|                       |                                                                                                    |                                                                                                    | PASS | FAIL | COMMENTS |  |  |
|-----------------------|----------------------------------------------------------------------------------------------------|----------------------------------------------------------------------------------------------------|------|------|----------|--|--|
| 2<br>v<br>C           | 2.4.8.0.b<br>vidget to set<br>GV main scr                                                                                                    | On the GV simulation screen type a zero in the VME Interlock<br>t the VME Interlock to "Fault" (red), press the OPEN button on the<br>reen.                                        |      |      |          |  |  |
| 2                     | 2.4.8.0.c                                                                                                    | Return the VME Interlock back to "Good" (green).                                                                                                    |      |      |          |  |  |
| 2.4.9                 | Test GV                                                                                                    | E Open, Annulus Ion Pump Interlock Faulted.                                                                                                    |      |      |          |  |  |
| 2                     | 2.4.9.0.a                                                                                                    | You will check the following during this test:                                                                                                    |      |      |          |  |  |
| •                     | The mean and "Ga                                                                                                    | ssage box text displays "Ion Pump below normal operation range."<br>ate Valve cannot be opened".                                                                                   |      |      |          |  |  |
| •                     | That the<br>limit sw                                                                                                    | e gate valve animation display does not move or change color, the<br>ritch text does not change and no arrow appears.                                                              |      |      |          |  |  |
| 2<br>t                | 2.4.9.0.b<br>o 0.0, press                                                                                                    | On the GV simulation screen, set the Annulus Ion Pump current the OPEN button on the GV main screen.                                                                               |      |      |          |  |  |
| 2.4.10                | 0. Test GV                                                                                                    | 'E Open, all permissives "Bad".                                                                                                    |      |      |          |  |  |
| 2                     | 2.4.10.0.a                                                                                                    | You will check the following during this test:                                                                                                    |      |      |          |  |  |
| •                     | The mean of range ation rate                                                                                                    | ssage box text displays "Gate Valve Drive Failure", "Pressure out<br>", "Hardware Lockout is in place", "Ion Pump below normal oper-<br>nge", and "Gate Valve cannot be opened".   |      |      |          |  |  |
| •                     | • That the gate valve animation display does not move or change color, the limit switch text does not change and no arrow appears.                                                                      |                                                                                                    |      |      |          |  |  |
| 2<br>V<br>t           | 2.4.10.0.b<br>/ME Interlo<br>o "Bad" (re                                                                                                    | On the gauge pair and GV simulation screens, set the gauges, the ock and GVE fault indicators, and the Annulus Ion Pump interlock d). Press the OPEN button on the GV main screen. |      |      |          |  |  |
| 2<br>t                | 2.4.10.0.c<br>putton.                                                                                                    | Return all permissives back to "Good" (green). Press the OPEN                                                                                                    |      |      |          |  |  |
| 2.5.                  | Test G                                                                                                    | VE Close                                                                                                    |      |      |          |  |  |
| <u>Gate</u>           | Valve CLC                                                                                                    | DSE tests assume an Opened Gate Valve as the initial position.                                                                                                    |      |      |          |  |  |
| 2.5.1                 | Test GV                                                                                                    | 'E Close, all permissives "Good".                                                                                                    |      |      |          |  |  |
| <u>Ensu</u><br>positi | <u>re all perm</u><br>ion.                                                                                                    | issives are "Good" (green) and the Gate Valve is in the OPEN                                                                                                    |      |      |          |  |  |
| 2                     | 2.5.1.0.a                                                                                                    | You will check the following during this test:                                                                                                    |      |      |          |  |  |
| •                     | The Val                                                                                                    | ve Close output on the simulation screen changes to Close GV.                                                                                                    |      |      |          |  |  |
| •                     | • The gate valve animation display shows the animated gate valve changing color from green to yellow to red and moving from the top eight blocks to the middle eight blocks to the bottom eight blocks. |                                                                                                    |      |      |          |  |  |
| •                     | The lim changes                                                                                                    | it switch text on the right side of the gate valve animation display<br>from OPEN to Not Open and Not Closed to CLOSED.                                                            |      |      |          |  |  |
| •                     | An arro                                                                                                    | w pointing down appears on the top left side of the gate valve ani-                                                                                                    |      |      |          |  |  |

|           |                        |                                                                                                    | PASS | FAIL | COMMENTS |
|-----------|------------------------|----------------------------------------------------------------------------------------------------|------|------|----------|
|           | mation                 | display.                                                                                                    |      |      |          |
| •         | The me<br>lowed        | essage box displays the text "Please wait, gate valve is closing." fol-<br>by "Gate close limit reached".                                                   |      |      |          |
| •         | The arr                | row pointing down disappears after the close limit is reached.                                                                                              |      |      |          |
| 2.5       | 5.1.0.b                | Press the CLOSE button on the GV main screen.                                                                                                    |      |      |          |
| 2.5.2.    | Test G                 | VE Close, closing an already closed GVE.                                                                                                    |      |      |          |
| 2.5       | 5.2.0.a                | You will check the following during this test:                                                                                                    |      |      |          |
| •         | The ga<br>display      | te valve does not move or change color and the message box text<br>rs "Gate Valve already closed" and "Gate Valve cannot be closed.".                       |      |      |          |
| 2.5       | 5.2.0.b                | Press the CLOSE button on the GV main screen.                                                                                                    |      |      |          |
| 2.5       | 5.2.0.c                | Press the OPEN button.                                                                                                    |      |      |          |
| 2.5.3.    | Test G                 | VE Close, opening during closing.                                                                                                    |      |      |          |
| 2.5       | 5.3.0.a                | You will check the following during this test:                                                                                                    |      |      |          |
| •         | The "C<br>lowed and "O | Open Request Received" message appears in the message box fol-<br>by "Close gate is stopped", "Please wait, Gate Valve is Opening",<br>open limit reached". |      |      |          |
| •         | The ga<br>transiti     | te valve animation display stops in the middle and is yellow, then<br>ons to the open position and turns green.                                             |      |      |          |
| •         | An arroad              | ow pointing up appears on the top left side of the animation display<br>e arrow pointing down has disappeared.                                              |      |      |          |
| •         | The lin<br>"Not O      | mit switch text on the right of the animation display changes from pen" and "Not Closed" to "Not Closed" and "OPEN".                                        |      |      |          |
| 2.5<br>me | 5.3.0.b<br>essage ap   | Press the CLOSE button and when the "Please wait, gate closing" pears in the message box, press the OPEN button.                                            |      |      |          |
| 2.5.4.    | Test G                 | VE Close, stop during closing.                                                                                                    |      |      |          |
| 2.5       | 5.4.0.a                | You will check the following during this test:                                                                                                    |      |      |          |
| •         | The me<br>"Gate (      | essage box text displays "Stop Request Received" followed by Close is Stopping." and "Gate Valve Limit Switches not engaged.".                              |      |      |          |
| •         | The an                 | imation stops in the middle and is yellow.                                                                                                    |      |      |          |
| •         | The lin                | nit switch text displays "Not Closed" and "Not Open".                                                                                                    |      |      |          |
| •         | The Va                 | lve Close Output on the GV simulation screen goes blank.                                                                                                    |      |      |          |
| •         | The arr                | row pointing down disappears.                                                                                                    |      |      |          |
| 2.5       | 5.4.0.b                | Press the CLOSE button. When the "Please wait, gate is clos-                                                                                                |      |      |          |

|                                                                                                    | PASS | FAIL | COMMENTS |
|----------------------------------------------------------------------------------------------------|------|------|----------|
| ing." message appears in the message box, press the STOP button.                                                                     |      |      |          |
| 2.5.4.0.c Press the OPEN button.                                                                                                    |      |      |          |
| 2.5.5. Test GVE Close, downstream Gauge Pair Interlock faulted.                                                                      |      |      |          |
| 2.5.5.0.a You will check the following during this test:                                                                             |      |      |          |
| • That the gate valve animation display transitions to the CLOSE position.                                                           |      |      |          |
| 2.5.5.0.b On the gauge pair simulation screen, set the gauge interlock to "Bad" (red). Press the CLOSE button on the GV main screen. |      |      |          |
| 2.5.5.0.c Return gauge pair interlock to "Good" and press the Open button.                                                           |      |      |          |
| 2.5.6. Test GVE Close, GVE Faulted (Electric Gate Valve Only).                                                                       |      |      |          |
| 2.5.6.0.a You will check the following during this test:                                                                             |      |      |          |
| • The text "Gate Valve Drive failure" followed by "Gate Valve cannot be closed" appears in the message box.                          |      |      |          |
| • That the gate valve animation display does not move or change color.                                                               |      |      |          |
| 2.5.6.0.b On the GV simulation screen, set the Valve Fault Indicator to "Fault" (red). Press the CLOSE button on the GV main screen. |      |      |          |
| 2.5.6.0.c Return the Valve Fault Indicator to "Good" (green).                                                                        |      |      |          |
| 2.5.7. Test GVE Close, VME Interlock Faulted.                                                                                        |      |      |          |
| 2.5.7.0.a You will check the following during this test:                                                                             |      |      |          |
| • That the gate valve animation display transitions to the CLOSE position.                                                           |      |      |          |
| 2.5.7.0.b On the GV simulation screen, set the VME Interlock to "Bad" (red). Press the CLOSE button on the GV main screen.           |      |      |          |
| 2.5.7.0.c Return VME Interlock to "Good" and press the Open button.                                                                  |      |      |          |
| 2.5.8. Test GVE Close, Annulus Ion Pump Interlock faulted.                                                                           |      |      |          |
| 2.5.8.0.a You will check the following during this test:                                                                             |      |      |          |
| • That the gate valve animation display transitions to the CLOSE position.                                                           |      |      |          |
| 2.5.8.0.b On the GV simulation screen, set the Annulus Ion Pump to "Bad" (red). Press the CLOSE button on the GV main screen.        |      |      |          |
| 2.5.8.0.c Return the Ion Pump to "Good" and press the Open button.                                                                   |      |      |          |
| 2.5.9. Test GVE Close, all permissives "Bad".                                                                                        |      |      |          |
| 2.5.9.0.a You will check the following during this test:                                                                             |      |      |          |
| • The text "Gate Valve Drive failure" followed by "Gate Valve cannot be closed" appears in the message box.                          |      |      |          |
| • That the gate valve animation display does not move or change color.                                                               |      |      |          |
|                                                                                                    |      |      |          |

|            |                                                        |                                                                                                    | PASS | FAIL | COMMENTS |
|------------|--------------------------------------------------------|----------------------------------------------------------------------------------------------------|------|------|----------|
|            | 2.5.9.0.b<br>VME Interl<br>to "Bad" (re                | On the gauge pair and GV simulation screens, set the gauges, the ock and GVE fault indicators, and the Annulus Ion Pump interlock ed). Press the CLOSE button on the GV main screen.                                           |      |      |          |
|            | 2.5.9.0.c                                              | Return all the permissives to "Good".                                                                                                    |      |      |          |
| 2.6        | . Test (                                               | GVE Stop, Stop an already Stopped GVE                                                                                                    |      |      |          |
| <u>Ens</u> | ure all perr                                           | nissives are in their "Good" state.                                                                                                    |      |      |          |
|            | 2.6.0.0.a                                              | You will check the following during this test:                                                                                                    |      |      |          |
|            | • That th                                              | e gate valve animation display stays in the middle and is yellow.                                                                                                    |      |      |          |
|            | • The "G                                               | ate is already stopped" message appears in the message box.                                                                                                    |      |      |          |
|            | 2.6.0.0.b<br>ing." messa<br>"Gate Valv<br>box, then pr | Press the CLOSE button. When the "Please wait, gate is clos-<br>ge appears in the message box, press the STOP button. When the<br>e Limit Switches not engaged." message appears in the message<br>ress the STOP button again. |      |      |          |
|            | 2.6.0.0.c                                              | Press the Close button.                                                                                                    |      |      |          |
|            |                                                        |                                                                                                    |      |      |          |
|            |                                                        |                                                                                                    |      |      |          |
|            |                                                        |                                                                                                    |      |      |          |
|            |                                                        |                                                                                                    |      |      |          |
|            |                                                        |                                                                                                    |      |      |          |
|            |                                                        |                                                                                                    |      |      |          |
|            |                                                        |                                                                                                    |      |      |          |
|            |                                                        |                                                                                                    |      |      |          |
|            |                                                        |                                                                                                    |      |      |          |
|            |                                                        |                                                                                                    |      |      |          |
|            |                                                        |                                                                                                    |      |      |          |
|            |                                                        |                                                                                                    |      |      |          |
|            |                                                        |                                                                                                    |      |      |          |
|            |                                                        |                                                                                                    |      |      |          |
|            |                                                        |                                                                                                    |      |      |          |
|            |                                                        |                                                                                                    |      |      |          |
|            |                                                        |                                                                                                    |      |      |          |
|            |                                                        |                                                                                                    |      |      |          |
|            |                                                        |                                                                                                    |      |      |          |
|            |                                                        |                                                                                                    |      |      |          |

|                    |                                                                                                    | PASS | FAIL | COMMENTS |
|--------------------|----------------------------------------------------------------------------------------------------|------|------|----------|
| 3                  | Testing in non-simulation mode, not connected to PSI                                                                                                    |      |      |          |
| 3.1.               | Test Setup                                                                                                    |      |      |          |
| 3.1.1.             | Items needed to perform these tests:                                                                                                    |      |      |          |
|                    | stopwatch                                                                                                    |      |      |          |
|                    | GVE test jig                                                                                                    |      |      |          |
|                    | 1 DC voltage source with range 0.00 to 10.00 V (resolution 2 decimal places)                                                                                                    |      |      |          |
|                    | 1 DVM                                                                                                    |      |      |          |
|                    | cables necessary to connect to PSI DIN-rail connectors                                                                                                    |      |      |          |
|                    | shorting cables                                                                                                    |      |      |          |
| Refer<br>DIN-:     | to Table 1: PSI Signal Matrix for Hanford Electric Gate Valves for the PSI rail connector numbers for each signal.                                                                               |      |      |          |
| 3.1.2.             | Complete test setup requires:                                                                                                    |      |      |          |
|                    | GVE test jig to be connected to the PSI connectors for the GV limit switches and GVE Fault                                                                                                    |      |      |          |
|                    | DC voltage source is connected to the PSI connectors for the Annulus Ion Pump                                                                                                    |      |      |          |
| 3.1.3.             | Ensure Gauge Pairs have been set up for simulation mode testing.                                                                                                    |      |      |          |
| 3.2.               | Test Annulus Ion Pump Current and Vacuum                                                                                                    |      |      |          |
| 3.2.1.             | Test Pump current, current to vacuum conversion, and alarms.                                                                                                    |      |      |          |
| In the and c ages. | e following tests the user will emulate the input of various voltages from PSI heck that the screens show the correct currents corresponding to these volt-                                      |      |      |          |
| Volta;<br>ating    | ges representing pump current below 0.0V or above 10.0V are out of the oper-<br>range of the 251/s Ion Pump and will be flagged by a major alarm.                                                |      |      |          |
| 3.2.2.             | Emulate invalid vacuum voltage from the Ion Pump (below valid range).                                                                                                    |      |      |          |
| 3                  | .2.2.0.a You will check the following during this test:                                                                                                    |      |      |          |
| •                  | Verify the Annulus Ion Pump bar chart and torr value, on the main screen<br>and on the alarm handler, change to a MAJOR alarm state and the Annu-<br>lus Ion Pump interlock block is "Bad", red. |      |      |          |
| •                  | Verify on the main screen the vacuum in torr widget shows a pressure value of -0.0.                                                                                                    |      |      |          |
| 3<br>A             | .2.2.0.b Inject the voltage -1.0V (negative) into the PSI connectors for the annulus Ion Pump Voltage.                                                                                           |      |      |          |
| 3.2.3.             | Emulate invalid vacuum voltage from the Ion Pump (below valid range).                                                                                                    |      |      |          |
|                    |                                                                                                    |      |      |          |

|                                                                                                    | PASS | FAIL | COMMENTS |
|----------------------------------------------------------------------------------------------------|------|------|----------|
| 3.2.3.0.a You will check the following during this test:                                                                                 |      |      |          |
| • Verify on the main screen and on the alarm handler this signal shows no alarms, however, the Annulus Ion Pump interlock is "Bad", red. |      |      |          |
| • Verify on the main screen the vacuum in torr widget shows a pressure of $1x10^{-5}$ (+/-0.3).                                          |      |      |          |
| 3.2.3.0.b Inject the voltage 3.0V into the PSI connectors for the Annulus Ion Pump Voltage.                                              |      |      |          |
| (QT) 3.2.4. Emulate valid vacuum voltage from the Ion Pump (middle valid range).                                                         |      |      |          |
| 3.2.4.0.a You will check the following during this test:                                                                                 |      |      |          |
| • Verify the Annulus Ion Pump bar chart and torr value, on the main screen and on the alarm handler, shows no alarms.                    |      |      |          |
| • Verify the Annulus Ion Pump interlock block is "Good", green.                                                                          |      |      |          |
| • Verify on the main screen the vacuum in torr widget shows a pressure of ~ $4x10^{-6}$ (+/-0.3).                                        |      |      |          |
| 3.2.4.0.b Inject the voltage 1.0V into the PSI connectors for Annulus Ion Pump Voltage.                                                  |      |      |          |
| <b>3.3.</b> Test GVE Fault (for Electric gate valves only)                                                                               |      |      |          |
| 3.3.1. Test GVE Fault Indicator and alarm.                                                                                               |      |      |          |
| GVE fault values are; fault=0 or OK=1. These tests will check that a emulated GVE Fault/No-Fault changes the displays accordingly.       |      |      |          |
| (OT) 3.3.1.1 <u>Test Fault reading and alarm</u> .                                                                                       |      |      |          |
| 3.3.1.1.a You will check the following during this test:                                                                                 |      |      |          |
| • Verify the GVE fault on the main screen changed from Normal (green) to fault (red) within one second.                                  |      |      |          |
| • Verify the alarm handler reports a MAJOR alarm on this signal.                                                                         |      |      |          |
| 3.3.1.1.b On the GVE Test Jig flip the switch for the GVE fault to "Bad".                                                                |      |      |          |
| 3.3.1.2 Test No Fault reading and alarm.                                                                                                 |      |      |          |
| 3.3.1.2.a You will check the following during this test:                                                                                 |      |      |          |
| • Verify the GVE fault on the main screen goes to Normal (green) and the alarm handler shows no alarm on this signal.                    |      |      |          |
| 3.3.1.2.b On the GVE Test Jig flip the switch for the GVE fault to "Good".                                                               |      |      |          |
|                                                                                                    |      |      |          |
|                                                                                                    |      |      |          |
|                                                                                                    |      | I    |          |

| an initial Closed position. These tests require the r sources connected to the PSI connectors for the s have been set to 5 seconds rather than the 1 sec-<br>issives "Good"<br>hip the switch on the GVE Test Jig for the GVE rs in simulation mode and inject 1.0 volts into the Pump.             |                                                                                                    |                                                                                                    |                                                                                                    |
|----------------------------------------------------------------------------------------------------|----------------------------------------------------------------------------------------------------|----------------------------------------------------------------------------------------------------|----------------------------------------------------------------------------------------------------|
| an initial Closed position. These tests require the<br>r sources connected to the PSI connectors for the<br>s have been set to 5 seconds rather than the 1 sec-<br>issives "Good"<br>hip the switch on the GVE Test Jig for the GVE<br>rs in simulation mode and inject 1.0 volts into the<br>Pump. |                                                                                                    |                                                                                                    |                                                                                                    |
| s have been set to 5 seconds rather than the 1 sec-<br>issives "Good"<br>lip the switch on the GVE Test Jig for the GVE<br>rs in simulation mode and inject 1.0 volts into the<br>Pump.                                                                                                    |                                                                                                    |                                                                                                    |                                                                                                    |
| issives "Good"<br>lip the switch on the GVE Test Jig for the GVE<br>rs in simulation mode and inject 1.0 volts into the<br>Pump.                                                                                                    |                                                                                                    |                                                                                                    |                                                                                                    |
| lip the switch on the GVE Test Jig for the GVE<br>rs in simulation mode and inject 1.0 volts into the<br>Pump.                                                                                                    |                                                                                                    |                                                                                                    |                                                                                                    |
| s test.                                                                                                    |                                                                                                    |                                                                                                    |                                                                                                    |
|                                                                                                    |                                                                                                    |                                                                                                    |                                                                                                    |
| he following during this test:                                                                                                    |                                                                                                    |                                                                                                    |                                                                                                    |
| ne test jig stays on for 5 seconds following short-<br>connector then turns off.                                                                                                    |                                                                                                    |                                                                                                    |                                                                                                    |
| nation display shows the animated gate valve<br>by yellow to green and moving from the bottom of<br>to the top.                                                                                                    |                                                                                                    |                                                                                                    |                                                                                                    |
| t on the bottom right side of the gate valve ani-<br>om CLOSED to Not Closed and the text at the<br>en to Open.                                                                                                    |                                                                                                    |                                                                                                    |                                                                                                    |
| ap appears on the top left side of the gate valve                                                                                                    |                                                                                                    |                                                                                                    |                                                                                                    |
| splays the text "Please wait, gate valve is open-                                                                                                    |                                                                                                    |                                                                                                    |                                                                                                    |
| ation goes to the top and changes to green the "Gate open limit reached".                                                                                                    |                                                                                                    |                                                                                                    |                                                                                                    |
| up disappears after the open limit is reached.                                                                                                    |                                                                                                    |                                                                                                    |                                                                                                    |
| button on the GV main screen. When the open<br>s up, move the test jig lever from the close limit<br>imit switch connector, <b>you have two seconds to</b>                                                                                                    |                                                                                                    |                                                                                                    |                                                                                                    |
| an already opened GVE.                                                                                                    |                                                                                                    |                                                                                                    |                                                                                                    |
| <u>ld be Open.</u>                                                                                                    |                                                                                                    |                                                                                                    |                                                                                                    |
| he following during this test:                                                                                                    |                                                                                                    |                                                                                                    |                                                                                                    |
| ove or change color and the message box text<br>ready Open." and "Gate Valve cannot be                                                                                                    |                                                                                                    |                                                                                                    |                                                                                                    |
|                                                                                                    | <ul> <li>te test jig stays on for 5 seconds following short-connector then turns off.</li> <li>nation display shows the animated gate valve by yellow to green and moving from the bottom of to the top.</li> <li>at on the bottom right side of the gate valve aniom CLOSED to Not Closed and the text at the en to Open.</li> <li>up appears on the top left side of the gate valve</li> <li>asplays the text "Please wait, gate valve is open-</li> <li>ation goes to the top and changes to green the "Gate open limit reached".</li> <li>up disappears after the open limit is reached.</li> <li>button on the GV main screen. When the open s up, move the test jig lever from the close limit imit switch connector, you have two seconds to an already opened GVE.</li> <li>Id be Open.</li> <li>the following during this test:</li> <li>ove or change color and the message box text ready Open." and "Gate Valve cannot be</li> </ul> | <ul> <li>test jug stays on for 5 seconds following short-connector then turns off.</li> <li>nation display shows the animated gate valve</li> <li>by yellow to green and moving from the bottom of to the top.</li> <li>at on the bottom right side of the gate valve aniom CLOSED to Not Closed and the text at the en to Open.</li> <li>up appears on the top left side of the gate valve</li> <li>usplays the text "Please wait, gate valve is open-</li> <li>ation goes to the top and changes to green the a "Gate open limit reached".</li> <li>up disappears after the open limit is reached.</li> <li>button on the GV main screen. When the open s up, move the test jig lever from the close limit imit switch connector, you have two seconds to</li> <li>an already opened GVE.</li> <li>Id be Open.</li> <li>he following during this test:</li> <li>ove or change color and the message box text ready Open." and "Gate Valve cannot be</li> </ul> | <ul> <li>te test jig stays on for 5 seconds following short-connector then turns off.</li> <li>aation display shows the animated gate valve</li> <li>) yellow to green and moving from the bottom of to the top.</li> <li>tt on the bottom right side of the gate valve aniom CLOSED to Not Closed and the text at the en to Open.</li> <li>up appears on the top left side of the gate valve</li> <li>splays the text "Please wait, gate valve is open-</li> <li>ation goes to the top and changes to green the "Gate open limit reached".</li> <li>up disappears after the open limit is reached.</li> <li>button on the GV main screen. When the open s up, move the test jig lever from the close limit imit switch connector, you have two seconds to</li> <li>an already opened GVE.</li> <li>Id be Open.</li> <li>he following during this test:</li> <li>ove or change color and the message box text ready Open." and "Gate Valve cannot be</li> <li>he test jig doesn't light up.</li> </ul> |

|                                                  |                                                                   |                                                                                                    | PASS | FAIL | COMMENTS |
|--------------------------------------------------|-------------------------------------------------------------------|----------------------------------------------------------------------------------------------------|------|------|----------|
| 3.4.2                                            | 2.0.b P                                                           | ress the OPEN button on the GV main screen.                                                                                                    |      |      |          |
| 3.4.2                                            | 2.0.c C                                                           | Close the Gate Valve.                                                                                                    |      |      |          |
| 3.4.3.                                           | Test GVE                                                          | Open, stop during opening.                                                                                                    |      |      |          |
| 3.4.3                                            | 5.0.a Y                                                           | You will check the following during this test:                                                                                                    |      |      |          |
| •                                                | The messa<br>"Open pro<br>Valve Lim                               | age box text displays "Stop Request received." followed by<br>bcess stopping.", "Open Gate is Stopped" and flashing "Gate<br>it Switches not engaged.".                                                                                                    |      |      |          |
| •                                                | The anima                                                         | ation stops in the middle and is yellow.                                                                                                    |      |      |          |
| •                                                | The limit                                                         | switch text displays "Not Closed" and "Not Open".                                                                                                    |      |      |          |
| •                                                | The Valve                                                         | Open LED on the test jig turns off.                                                                                                    |      |      |          |
| •                                                | The arrow                                                         | pointing up disappears.                                                                                                    |      |      |          |
| 3.4.3<br>"Plea<br>STOI<br>close<br>close         | 3.0.b P<br>ase wait, g<br>P button.<br>e limit swi<br>e limit swi | Press the OPEN button on the GV main screen. When the gate is opening." message appears in the message box, press the When the open LED lights up move the test jig lever from the tch connector and leave it up in the center between the open and tches. |      |      |          |
| 3.4.3                                            | 6.0.c P                                                           | ress the CLOSE button.                                                                                                    |      |      |          |
| 3.4.4.                                           | Test GVE                                                          | Open, closing during opening                                                                                                    |      |      |          |
| 3.4.4                                            | .0.a Y                                                            | You will check the following during this test:                                                                                                    |      |      |          |
| • [<br>t                                         | The gate v<br>transitions                                         | valve animation display stops in the middle and is yellow, then<br>to the bottom and turns red.                                                                                                    |      |      |          |
| • 1                                              | The "Clos<br>lowed by '<br>and "Gate                              | e Request received" message appears in the message box fol-<br>'Open process stopping.", "Please wait, Gate Valve is Closing",<br>Close Limit reached".                                                                                                    |      |      |          |
| • 2                                              | An arrow play and the                                             | pointing down appears on the top left side of the animation dis-<br>he arrow pointing up has disappeared.                                                                                                    |      |      |          |
| •                                                | The limit :<br>"Not Oper                                          | switch text on the right of the animation display changes from<br>"and "Not Closed" to "Not Open" and "CLOSED".                                                                                                    |      |      |          |
| • •                                              | Verify the following                                              | open LED was on prior to the close command, then turned off<br>the close command and the close LED turns on.                                                                                                    |      |      |          |
| 3.4.5. I<br>sage appe<br>lights up,<br>up in the | Press the G<br>ears in the<br>move the<br>center bet              | DPEN button and when the "Please wait, gate opening." mes-<br>message box, press the CLOSE button. When the open LED<br>test jig lever from the close limit switch connector and leave it<br>ween the open and close limit switches.                       |      |      |          |
| 3.4.6.                                           | Test GVE                                                          | Open, Timeout of opening GVE.                                                                                                    |      |      |          |
| You will                                         | need a sto                                                        | opwatch for this test.                                                                                                    |      |      |          |
|                                                  |                                                                   |                                                                                                    |      |      | Ι        |

|                            |                                               |                                                                                                    | PASS | FAIL | COMMENTS |
|----------------------------|-----------------------------------------------|----------------------------------------------------------------------------------------------------|------|------|----------|
| 3.4.                       | .6.0.a                                        | You will check the following during this test:                                                                                                    |      |      |          |
| •                          | Verify th<br>valve tir                        | ne open LED stays on for 12 seconds then turns off when the gate nes out.                                                                                                    |      |      |          |
| •                          | Verify th                                     | ne gate valve animation stays in the middle and is yellow.                                                                                                    |      |      |          |
| •                          | Verify th<br>out." fol<br>Switche             | ne status text messages are "Gate Valve open process has timed<br>lowed by "Open Gate is Stopped." and then "Gate Valve Limit<br>s not engaged."                                                                                 |      |      |          |
| 3.4.<br>LEI<br>and         | .6.0.b<br>D lights u<br>leave it u            | Press the OPEN button on the GV main screen. When the open<br>up, remove the test jig lever from the close limit switch connector<br>up in the center between the open and close limit switches.                                 |      |      |          |
| 3.4.                       | .6.0.c                                        | Return the gate valve to closed.                                                                                                    |      |      |          |
| 3.4.7.                     | Test GV                                       | E Open, Open limit switch "Bounce"                                                                                                    |      |      |          |
| 3.4.                       | .7.0.a                                        | You will check the following during this test:                                                                                                    |      |      |          |
| •                          | The gate                                      | e valve animation display jumps to the middle and turns yellow.                                                                                                    |      |      |          |
| •                          | Verify th<br>switch b                         | ne open LED stays on for 2 seconds then turns off when the limit pounces.                                                                                                    |      |      |          |
| •                          | The limit<br>"OPEN"                           | it switch text on the right of the animation display changes from<br>and "Not Closed" to "Not Open" and "Not Closed".                                                                                                    |      |      |          |
| •                          | The mes                                       | ssage box flashes the text "Gate Valve Limit Switches not".                                                                                                    |      |      |          |
| 3.4.<br>LEI<br>the<br>leve | .7.0.b<br>D turns o<br>open lim<br>er from th | Press the OPEN button on the GV main screen. When the open<br>n, move the test jig lever from the close limit switch connector to<br>it switch then "bounce" the limit switch by removing the test jig<br>the open limit switch. |      |      |          |
| 3.4.                       | .7.0.c                                        | Return the test jig lever to the open limit switch connector.                                                                                                    |      |      |          |
| 3.4.                       | .7.0.d                                        | Return the gate valve to closed.                                                                                                    |      |      |          |
| 3.4.8.                     | Test GV                                       | E Open, downstream Gauge Pair Interlock faulted.                                                                                                    |      |      |          |
| Set the glation sc         | gauge pai<br>creens gre                       | r interlock to "Bad" by entering a voltage on the gauge pair simu-<br>eater than .39 for the Pirani or greater than 5 for the Cold Cathode.                                                                                      |      |      |          |
| 3.4.                       | .8.0.a                                        | You will check the following during this test:                                                                                                    |      |      |          |
| •                          | The mest cannot b                             | ssage box text displays "Pressure out of range" and "Gate Valve be opened".                                                                                                    |      |      |          |
| •                          | The gate switch to                            | e valve animation display doesn't move or change color, the limit ext doesn't change and no arrow appears.                                                                                                    |      |      |          |
| •                          | Verify th                                     | ne open LED and the close LED don't light up.                                                                                                    |      |      |          |
| 3.4.                       | .8.0.b                                        | Set the one of the gauge pair interlocks to "Bad" (red), press the                                                                                                    |      |      |          |
|                            |                                               |                                                                                                    |      |      |          |

|                      |                                                                                                    | PASS | FAIL | COMMENTS |
|----------------------|----------------------------------------------------------------------------------------------------|------|------|----------|
| OPEN                 | button on the GV main screen.                                                                                                    |      |      |          |
| 3.4.8.               | 0.c Return the gauge pair interlocks to "Good" (green).                                                                                                    |      |      |          |
| 3.4.8.               | 0.d Press the CLOSE button.                                                                                                    |      |      |          |
| 3.4.9. T             | est GVE Open, GVE Faulted (Electric Gate Valve only).                                                                                                    |      |      |          |
| To set the<br>Fault. | e GVE Fault to "Fault", flip the switch on the test jig for the GVE                                                                                                    |      |      |          |
| 3.4.9.               | 0.a You will check the following during this test:                                                                                                    |      |      |          |
| • T<br>V             | The message box text displays "Gate Valve Drive Failure" and "Gate Valve cannot be opened".                                                                                                    |      |      |          |
| • T                  | he gate valve animation display doesn't change.                                                                                                    |      |      |          |
| • T                  | he limit switch text doesn't change and no arrow appears.                                                                                                    |      |      |          |
| • V                  | erify the open and close LEDs don't light up.                                                                                                    |      |      |          |
| 3.4.9.<br>buttor     | 0.b Set the Valve Fault Indicator to "Fault" (red), press the OPEN n on the GV main screen.                                                                                                    |      |      |          |
| 3.4.9.               | 0.c Return the Valve Fault Indicator to "Normal" (green).                                                                                                    |      |      |          |
| 3.4.10. T            | est GVE Open, Annulus Ion Pump Interlock Faulted.                                                                                                    |      |      |          |
| 3.4.10               | 0.0.a You will check the following during this test:                                                                                                    |      |      |          |
| • T<br>ar            | The message box text displays "Ion Pump below normal operation range" nd "Gate Valve cannot be opened".                                                                                         |      |      |          |
| • T<br>te            | hat the gate valve animation display does not change, the limit switch ext does not change and no arrow appears.                                                                                |      |      |          |
| • V                  | Verify the open and close LEDs don't turn on.                                                                                                    |      |      |          |
| 3.4.10<br>buttor     | 0.0.b Set the voltage for the Annulus Ion Pump to -1.0, press the OPEN n on the GV main screen.                                                                                                 |      |      |          |
| 3.4.11. T            | est GVE Open, all permissives "Bad".                                                                                                    |      |      |          |
| 3.4.11               | .0.a You will check the following during this test:                                                                                                    |      |      |          |
| • T<br>o<br>ti       | The message box text displays "Gate Valve Drive Failure", "Pressure out<br>f range", "Hardware Lockout is in place", "Pump below normal opera-<br>on range", and "Gate Valve cannot be opened". |      |      |          |
| • T<br>li            | hat the gate valve animation display does not move or change color, the mit switch text does not change and no arrow appears.                                                                   |      |      |          |
| • V                  | Verify the open and close LEDs don't light up.                                                                                                    |      |      |          |
| 3.4.11<br>GV m       | 1.0.b Set all permissives to "Bad" (red), press the OPEN button on the nain screen.                                                                                                    |      |      |          |

|    |                                                                                                    | PASS   | FAIL | COMMENTS |
|----|----------------------------------------------------------------------------------------------------|--------|------|----------|
|    | 3.4.11.0.c Return all permissives back to "Good" (green).                                                                                                    |        |      |          |
|    | 3.5. Test GVE Close                                                                                                    |        |      |          |
|    | All Gate Valve Close tests assume an initial Open position. These tests require the GV test jig be connected and power sources connected to the PSI connectors for the Annulus Ion Pump.                        |        |      |          |
|    | For testing, the output signal delays have been set to 5 seconds rather than the 1 second of normal operation.                                                                                                  | -      |      |          |
| OT | 3.5.1. <u>Test GVE Close, all permissives "Good"</u>                                                                                                    |        |      |          |
| G  | To set the permissives to "good": flip the switch on the GVE Test Jig for the GVE Fault to "Good", run the gauge pairs in simulation mode and inject 1.0 volts into the PSI connector for the Annulus Ion Pump. | 2      |      |          |
|    | You will need a stopwatch for this test.                                                                                                    |        |      |          |
|    | 3.5.1.0.a You will check the following during this test:                                                                                                    |        |      |          |
|    | • Verify the close LED on the test jig stays on for 5 seconds following short-<br>ing the close limit switch connector then turns off.                                                                          | -      |      |          |
|    | • The gate valve animation display shows the animated gate valve changing color from green to yellow to red and moving from the top eight blocks to the middle eight blocks to the bottom eight blocks.         |        |      |          |
|    | • The limit switch text on the right side of the gate valve animation display changes from OPEN to Not Open and Not Closed to CLOSED.                                                                           |        |      |          |
|    | • An arrow pointing down appears on the top left side of the gate valve ani-<br>mation display.                                                                                                    |        |      |          |
|    | • The message box displays the text "Please wait, gate valve is closing." fol-<br>lowed by "Gate close limit reached".                                                                                          | -      |      |          |
|    | • The arrow pointing down disappears after the close limit is reached.                                                                                                    |        |      |          |
|    | 3.5.1.0.b Press the CLOSE button on the GV main screen. When the close LED on the GV Test Jig lights up, move the test jig lever from the open limit switch connector to the close limit switch connector.      | e<br>t |      |          |
|    | 3.5.1.0.c Return the gate valve to open.                                                                                                    |        |      |          |
|    | 3.5.2. Test GVE Close, stop during closing.                                                                                                    |        |      |          |
|    | 3.5.2.0.a You will check the following during this test:                                                                                                    |        |      |          |
|    | • The message box text displays "Stop Request Received" followed by<br>"Gate Close is Stopping."                                                                                                    |        |      |          |
|    | • The animation stops in the middle and is still yellow.                                                                                                    |        |      |          |
|    | • The limit switch text displays "Not Closed" and "Not Open".                                                                                                    |        |      |          |
|    | • The Valve Close LED turns off.                                                                                                    |        |      |          |

|                                                                                                    | PASS | FAIL | COMMENTS |
|----------------------------------------------------------------------------------------------------|------|------|----------|
| • The arrow pointing down disappears.                                                                                                    |      |      |          |
| 3.5.2.0.b Press the CLOSE button on the GV main screen. When the "Please wait, gate is closing." message appears in the message box, press the STOP button. When the close LED lights up move the test jig lever from the open limit switch connector and leave it up in the center between the open and close limit switches.                                                                          |      |      |          |
| 3.5.2.0.c Return the gate valve to open.                                                                                                    |      |      |          |
| 3.5.3. Test GVE Close, opening during closing                                                                                                    |      |      |          |
| 3.5.3.0.a You will check the following during this test:                                                                                                    |      |      |          |
| • The gate valve animation display stops in the middle and stays yellow, then transitions to the top and turns green.                                                                                                    |      |      |          |
| • The "Open Request Received" message appears in the message box fol-<br>lowed by "Close gate is stopped", "Please wait, Gate Valve is Opening",<br>and "Open limit reached".                                                                                                    |      |      |          |
| • First an arrow pointing down appears on the top left side of the animation display and then switches to an arrow pointing up.                                                                                                    |      |      |          |
| • The limit switch text on the right of the animation display changes from "Not Open" and "Not Closed" to "Not Closed" and "OPEN".                                                                                                    |      |      |          |
| • Verify the close LED was on prior to the open command, then turned off following the open command and the open LED turns on.                                                                                                    |      |      |          |
| 3.5.3.0.b Press the CLOSE button and when the "Please wait, gate clos-<br>ing." message appears in the message box, press the OPEN button. When the<br>close LED lights up, move the test jig lever from the open limit switch connec-<br>tor and leave it up in the center between the open and close limit switches.<br>When the open LED turns on, move the test jig lever to the open limit switch. |      |      |          |
| 3.5.3.0.c Press the CLOSE button again.                                                                                                    |      |      |          |
| 3.5.4. Test GVE Close, Closing an already closed GVE.                                                                                                    |      |      |          |
| To start this test, ensure the gate valve is closed and the test jig lever is on the close limit switch.                                                                                                    |      |      |          |
| 3.5.4.0.a You will check the following during this test:                                                                                                    |      |      |          |
| • The gate valve doesn't move or change color and the message box text displays "Gate Valve already closed".                                                                                                    |      |      |          |
| • Verify both the open and close LEDs remain off.                                                                                                    |      |      |          |
| 3.5.4.0.b Press the CLOSE button on the GV main screen.                                                                                                    |      |      |          |
| 3.5.4.0.c Press the OPEN button.                                                                                                    |      |      |          |
| 3.5.5. Test GVE Close, Timeout of closing GVE.                                                                                                    |      |      |          |
| You will need a stopwatch for this test.                                                                                                    |      |      |          |
|                                                                                                    |      | I    | I        |

|                                                                                                    | PASS | FAIL | COMMENTS |
|----------------------------------------------------------------------------------------------------|------|------|----------|
| 3.5.5.0.a You will check the following during this test:                                                                                                    |      |      |          |
| • Verify the close LED stays on for 12 seconds then turns off when the gate valve times out.                                                                                                    |      |      |          |
| • Verify the gate valve animation stays in the middle and is yellow.                                                                                                    |      |      |          |
| • Verify the status text messages are "Gate Valve close process has timed out." followed by "Close Gate is Stopped." and then "Gate Valve Limit Switches not engaged."                                                                                          |      |      |          |
| 3.5.5.0.b Press the CLOSE button on the GV main screen. When the close LED lights up, remove the test jig lever from the open limit switch connector and leave it up in the center between the open and close limit switches.                                   |      |      |          |
| 3.5.5.0.c Return the gate valve to open.                                                                                                    |      |      |          |
| 3.5.6. Test GVE Close, Close limit switch "Bounce"                                                                                                    |      |      |          |
| 3.5.6.0.a You will check the following during this test:                                                                                                    |      |      |          |
| • The gate valve animation display jumps to the middle and turns yellow.                                                                                                    |      |      |          |
| • The limit switch text on the right of the animation display changes from "CLOSED" and "Not Open" to "Not Open" and "Not Closed".                                                                                                    |      |      |          |
| • The message box flashes the text "Gate Valve Limit Switches not engaged.".                                                                                                    |      |      |          |
| 3.5.6.0.b Press the CLOSE button on the GV main screen. When the close LED turns on, move the test jig lever from the open limit switch connector to the close limit switch then "bounce" the lever by removing the test jig lever from the close limit switch. |      |      |          |
| 3.5.6.0.c Return the test jig lever to the close limit switch connector.                                                                                                    |      |      |          |
| 3.5.6.0.d Return the gate valve to open.                                                                                                    |      |      |          |
| 3.5.7. Test GVE Close, Gauge Pair Interlock faulted.                                                                                                    |      |      |          |
| Set the gauge pair interlock to "Bad" by entering a voltage on the gauge pair simulation screens greater than .39 for the Pirani or greater than 5 for the Cold Cathode.                                                                                        |      |      |          |
| 3.5.7.0.a You will check the following during this test:                                                                                                    |      |      |          |
| • Verify the close LED turns on.                                                                                                    |      |      |          |
| • Ensure the gate valve animation display transitions to the CLOSE position.                                                                                                    |      |      |          |
| 3.5.7.0.b Set one of the gauge pair interlocks to "Bad" (red), press the CLOSE button on the GV main screen. When the close LED lights up, move the test jig lever to the close limit switch.                                                                   |      |      |          |
| 3.5.7.0.c Return the gauge pair interlock to "Good" and press the Open button.                                                                                                    |      |      |          |
| 3.5.8. Test GVE Close, GVE Faulted (Electric gate valve only).                                                                                                    |      |      |          |

|                                      |                                                                                                    | PASS | FAIL | COMMENTS |
|--------------------------------------|----------------------------------------------------------------------------------------------------|------|------|----------|
| To set the GV<br>Fault.              | -<br>VE Fault to "Fault", flip the switch on the test jig for the GVE                                                                                          |      |      |          |
| 3.5.8.0.a                            | You will check the following during this test:                                                                                                    |      |      |          |
| • The n<br>Valve                     | nessage box text displays "Gate Valve Drive Failure" and "Gate cannot be closed".                                                                              |      |      |          |
| • The g                              | ate valve animation display doesn't change.                                                                                                    |      |      |          |
| • The li                             | imit switch text doesn't change and no arrow appears.                                                                                                    |      |      |          |
| • Verify                             | y the open and close LEDs don't light up.                                                                                                    |      |      |          |
| 3.5.8.0.b button on                  | Set the Valve Fault Indicator to "Fault" (red), press the CLOSE the GV main screen.                                                                            |      |      |          |
| 3.5.8.0.c                            | Return the Valve Fault Indicator to "Normal" (green).                                                                                                    |      |      |          |
| 3.5.9. Test (                        | GVE Close, Annulus Ion Pump Interlock Faulted.                                                                                                    |      |      |          |
| 3.5.9.0.a                            | You will check the following during this test:                                                                                                    |      |      |          |
| • Verify                             | y the close LED turns on.                                                                                                    |      |      |          |
| • Ensurtion.                         | re the gate valve animation display transitions to the CLOSE posi-                                                                                             |      |      |          |
| 3.5.9.0.b<br>CLOSE b<br>the test jig | Set the voltage for the Annulus Ion Pump to -1.0, press the utton on the GV main screen. When the close LED lights up, move g lever to the close limit switch. |      |      |          |
| 3.5.9.0.c                            | Return the gate valve to open.                                                                                                    |      |      |          |
| 3.5.10. Test (                       | GVE Close, all permissives "Bad".                                                                                                    |      |      |          |
| 3.5.10.0.a                           | You will check the following during this test:                                                                                                    |      |      |          |
| • The n<br>Valve                     | nessage box text displays "Gate Valve Drive Failure" and "Gate cannot be closed".                                                                              |      |      |          |
| • That<br>limit                      | the gate valve animation display does not move or change color, the switch text does not change and no arrow appears.                                          |      |      |          |
| • Verify                             | y the open and close LEDs don't light up.                                                                                                    |      |      |          |
| 3.5.10.0.b<br>the GV m               | Set all permissives to "Bad" (red), press the CLOSE button on ain screen.                                                                                      |      |      |          |
| 3.5.10.0.c                           | Return all permissives back to "Good" (green).                                                                                                    |      |      |          |
| 3.6. Test                            | GVE Stop                                                                                                    |      |      |          |
| 3.6.1. Test (                        | GVE Stop, Stop an already Stopped GVE.                                                                                                    |      |      |          |
| Ensure all per                       | rmissives are in their "Good" state.                                                                                                    |      |      |          |
| 3.6.1.0.a                            | You will check the following during this test:                                                                                                    |      |      |          |

|                                                                                                    | PASS | FAIL | COMMENTS |
|----------------------------------------------------------------------------------------------------|------|------|----------|
| • That the gate valve animation display stays in the middle and is yellow.                                                                                                    |      |      |          |
| • The "Gate is already stopped" message appears in the message box.                                                                                                    |      |      |          |
| • Neither the open or close LED lights up.                                                                                                    |      |      |          |
| 3.6.2. Press the CLOSE button. When the close LED lights up, remove the test jig lever from the open limit switch, but don't short the close limit switch. Press the STOP button. When the close LED turns off, then press the STOP button again. |      |      |          |
|                                                                                                    |      |      |          |
|                                                                                                    |      |      |          |
|                                                                                                    |      |      |          |
|                                                                                                    |      |      |          |
|                                                                                                    |      |      |          |
|                                                                                                    |      |      |          |
|                                                                                                    |      |      |          |
|                                                                                                    |      |      |          |
|                                                                                                    |      |      |          |
|                                                                                                    |      |      |          |
|                                                                                                    |      |      |          |
|                                                                                                    |      |      |          |
|                                                                                                    |      |      |          |
|                                                                                                    |      |      |          |
|                                                                                                    |      |      |          |
|                                                                                                    |      |      |          |
|                                                                                                    |      |      |          |
|                                                                                                    |      |      |          |
|                                                                                                    |      |      |          |
|                                                                                                    |      |      |          |

|                                  | PASS | FAIL | COMMENTS |
|----------------------------------|------|------|----------|
| 4 Testing fully connected to PSI |      |      |          |
| To Be Determined.                |      |      |          |
|                                  |      |      |          |
|                                  |      |      |          |
|                                  |      |      |          |
|                                  |      |      |          |
|                                  |      |      |          |
|                                  |      |      |          |
|                                  |      |      |          |
|                                  |      |      |          |
|                                  |      |      |          |
|                                  |      |      |          |
|                                  |      |      |          |
|                                  |      |      |          |
|                                  |      |      |          |
|                                  |      |      |          |
|                                  |      |      |          |
|                                  |      |      |          |
|                                  |      |      |          |
|                                  |      |      |          |
|                                  |      |      |          |
|                                  |      |      |          |
|                                  |      |      |          |
|                                  |      |      |          |
|                                  |      |      |          |
|                                  |      |      |          |
|                                  |      |      |          |
|                                  |      |      |          |
|                                  |      |      |          |

| Location          | ID    | INPUT                             |     |              |     |                |     |               |     |                 | OUTPUT |                  |     |  |  |
|-------------------|-------|-----------------------------------|-----|--------------|-----|----------------|-----|---------------|-----|-----------------|--------|------------------|-----|--|--|
|                   |       | Annulus<br>Ion<br>Pump<br>Current |     | GVE<br>Fault |     | Close<br>Limit |     | Open<br>Limit |     | Open<br>Voltage |        | Close<br>Voltage |     |  |  |
|                   |       | +                                 | -   | +            | -   | +              | -   | +             | -   | +               | -      | +                | -   |  |  |
| LVEA Y            | GVE3  | 001                               | 002 | 141          | 142 | 143            | 144 | 145           | 146 | 180             | 182    | 183              | 185 |  |  |
|                   | GVE1  | 199                               | 200 | 135          | 136 | 137            | 138 | 139           | 140 | 174             | 176    | 177              | 179 |  |  |
| LVEA X            | GVE2  | 199                               | 200 | 131          | 132 | 133            | 134 | 135           | 136 | 171             | 173    | 174              | 176 |  |  |
|                   | GVE4  | 004                               | 005 | 137          | 138 | 139            | 140 | 141           | 142 | 177             | 179    | 180              | 182 |  |  |
| Left Mid Station  | GVE9  | 001                               | 002 | 169          | 170 | 171            | 172 | 173           | 174 | 215             | 217    | 218              | 220 |  |  |
|                   | GVE10 | 007                               | 008 | 175          | 176 | 177            | 178 | 179           | 180 | 221             | 223    | 224              | 226 |  |  |
|                   | GVE11 | 010                               | 011 | 181          | 182 | 183            | 184 | 185           | 186 | 227             | 229    | 230              | 232 |  |  |
|                   | GVE12 | 013                               | 014 | 187          | 188 | 189            | 190 | 191           | 192 | 233             | 235    | 236              | 238 |  |  |
| Right Mid Station | GVE13 | 001                               | 002 | 169          | 170 | 171            | 172 | 173           | 174 | 215             | 217    | 218              | 220 |  |  |
|                   | GVE14 | 007                               | 008 | 175          | 176 | 177            | 178 | 179           | 180 | 221             | 223    | 224              | 226 |  |  |
|                   | GVE15 | 010                               | 011 | 181          | 182 | 183            | 184 | 185           | 186 | 227             | 229    | 230              | 232 |  |  |
|                   | GVE16 | 013                               | 014 | 187          | 188 | 189            | 190 | 191           | 192 | 233             | 235    | 236              | 238 |  |  |
| Left End Station  | GVE17 | 001                               | 002 | 109          | 110 | 111            | 112 | 113           | 114 | 133             | 135    | 136              | 138 |  |  |
|                   | GVE18 | 007                               | 008 | 115          | 116 | 117            | 118 | 119           | 120 | 139             | 141    | 142              | 144 |  |  |
| Right End Station | GVE19 | 001                               | 002 | 109          | 110 | 111            | 112 | 113           | 114 | 133             | 135    | 136              | 138 |  |  |
|                   | GVE20 | 007                               | 008 | 115          | 116 | 117            | 118 | 119           | 120 | 139             | 141    | 142              | 144 |  |  |

# Table 1: PSI Signal Matrix for Hanford Electric Gate Valves.

| Signal                  | Туре | Input Value     |             |             |           |         | Engineering Value |        |       |           |     | Alarm Limits  |             |              |              |  |
|-------------------------|------|-----------------|-------------|-------------|-----------|---------|-------------------|--------|-------|-----------|-----|---------------|-------------|--------------|--------------|--|
|                         |      | Limits          |             |             |           | Limits. |                   |        |       |           |     |               |             |              |              |  |
|                         |      | OFF/<br>Invalid | Low/<br>OFF | High/<br>ON | Tolerance | Units   | Low<br>OFF        | HighON | Units | Tolerance | Src | LO-LO/<br>ZSV | LOW/<br>ZSV | HIGH\<br>OSV | HIHI/<br>OSV |  |
| AIP Voltage             | ai   | <0.0            | 0           | 10          |           | Volts   | 0.0               | 10     | mA    | +/- 0.3   | Eng |               | .001        | 10           |              |  |
| AIP Vacuum              | sub  | < 0.0,<br>>3.0  | 0.0         | 3.0         | +/- 0.3   | mA      | 1.0e-10           | 1.0e-4 | Torr  | N/A       | Val |               | .001        | 10           |              |  |
| AIP Interlock           | calc |                 |             |             |           |         | FALSE             | TRUE   |       |           |     |               |             |              |              |  |
| Fault                   | bi   |                 |             |             |           |         | TRUE              | FALSE  |       |           | Eng | YES           |             |              |              |  |
| Open Limit              | bi   |                 |             |             |           |         | FALSE             | TRUE   |       |           |     |               |             |              |              |  |
| Close Limit             | bi   |                 |             |             |           |         | FALSE             | TRUE   |       |           |     |               |             |              |              |  |
| VME Inter-<br>lock      | bi   |                 |             |             |           |         | TRUE              | FALSE  |       |           |     |               |             |              |              |  |
| Gauge Pair<br>Interlock | bi   |                 |             |             |           |         | TRUE              | FALSE  |       |           |     |               |             |              |              |  |
| Open Cmd                | bo   |                 |             |             |           |         | FALSE             | TRUE   |       |           |     |               |             |              |              |  |
| Close Cmd               | bo   |                 |             |             |           |         | FALSE             | TRUE   |       |           |     |               |             |              |              |  |

# Table 2: Signal Data Matrix for Hanford Electric Gate Valves